Научно-производственное предприятие "СТЕЛС"

## Мираж-Стрелец-01

# Объектовый модуль интегрированной системы мониторинга «Мираж»

Руководство по эксплуатации

Серия "Профессионал"

Руководство по эксплуатации АГНС.425621.002 Томск

# СОДЕРЖАНИЕ

| Введение                                              | 3  |
|-------------------------------------------------------|----|
| 1 Техническое описание                                | 4  |
| 1.1 Назначение и возможности                          | 4  |
| 1.1.1 Назначение модуля                               | 4  |
| 1.1.2 Функциональные возможности модуля               | 4  |
| 1.2 Технические характеристики                        | 5  |
| 1.3 Комплект поставки, маркировка, упаковка           | 5  |
| 1.3.1 Комплект поставки                               | 5  |
| 1.3.2 Маркировка                                      | 5  |
| 1.3.3 Упаковка                                        | 6  |
| 1.4 Состав Мираж-Стрелец-01                           | 6  |
| 1.4.1 Конструкция                                     | 6  |
| 1.4.2.1 Интерфейс RS-485                              | 6  |
| 1.4.2.2 Узел индикации                                | 6  |
| 1.5 Принцип функционирования                          | 7  |
| 2 Использование Мираж-Стрелец-01                      | 8  |
| 2.1 Эксплуатационные ограничения                      | 8  |
| 2.2 Установка модуля                                  | 8  |
| 2.3 Настройка модуля                                  | 9  |
| 2.3.1 Настройка РРОП «Стрелец»                        | 9  |
| 2.3.2 Требуемое программное обеспечение               | 9  |
| 2.3.3 Настройка модуля совместно с контроллером Мираж |    |
| GSM-M8-03                                             | 10 |
| 2.3.4 Настройка локальных разделов                    | 13 |
| 2.3.5 Настройка глобальных разделов                   | 14 |
| 3 Техническое обслуживание                            | 16 |
| Приложение 1                                          | 18 |
| Приложение 2                                          | 19 |

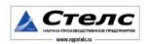

#### Введение

Настоящее руководство распространяется на модуль Мираж-Стрелец-01 (далее *модуль*) и предназначено для изучения его устройства, монтажа и эксплуатации. *Модуль* используется в составе интегрированной системы мониторинга *МИРАЖ* (далее *ИСМ Мираж*), совместно с объектовыми контроллерами серии *Профессионал* (Мираж-GSM-M8-03, Мираж-GSM-M4-03, далее - *базовый контроллер*).

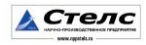

# 1 Техническое описание

#### 1.1 Назначение и возможности

## 1.1.1 Назначение модуля

*Модуль* предназначен для интеграции *ИСМ Мираж* с радиосистемой ВОРС «Стрелец» в единую систему охраны (мониторинга).

*Модуль* входит в состав *ИСМ Мираж* и в полной мере поддерживает алгоритмы оборудования серии *Профессионал*.

Внимание! Интеграция контроллера может осуществляться только с радио расширителями РРОП "Стрелец". Радио расширители РРОП-М "Стрелец" и РРОП-И "Стрелец" не поддерживаются.

#### 1.1.2 Функциональные возможности модуля

- Передача событий от системы ВОРС «Стрелец» контроллеру ИСМ *Мираж* для дальнейшей передачи на ПЦН Мираж.
- Передача команды *Обновить* от контроллера в радиосистему ВОРС «Стрелец»;
- Индикация наличия питания;
- Индикация наличия соединения и обмена с базовым контроллером по RS-232;
- Индикация наличия не доставленных событий с базового контроллера на ПЦН Мираж;

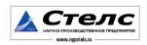

# 1.2 Технические характеристики

Технические характеристики *модуля* приведены в таблице 1. Таблица 1. Технические характеристики *модуля* 

| Физический интерфейс            | RS-232          |
|---------------------------------|-----------------|
|                                 | Мираж GSM-M8-03 |
| поддерживаемые контроллеры      | Мираж GSM-M4-03 |
| Максимальное количество РРОП    | 16              |
| «Стрелец»                       | 10              |
| Максимальное количество         | 256             |
| локальных разделов              | 230             |
| Максимальное количество         | 16              |
| глобальных разделов             | 10              |
| Номинальный ток потребления, мА | 50              |
| Диапазон рабочих температур, °С | -40 до +55      |

# 1.3 Комплект поставки, маркировка, упаковка

# 1.3.1 Комплект поставки

| Наименование                   | Обозначение КД     | Кол. | Примеч.               |
|--------------------------------|--------------------|------|-----------------------|
| Мираж-Стрелец-01               | АГНС.425621.002 ТУ | 1    |                       |
| Руководство по<br>эксплуатации | АГНС.425621.002 РЭ | 1    | На групповой комплект |
| Паспорт                        | АГНС.425621.002 ПС | 1    |                       |

# 1.3.2 Маркировка

На плате модуля нанесена следующая маркировка:

- заводской номер;
- ревизия платы;
- обозначение индикаторов.

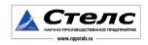

#### 1.3.3 Упаковка

*Модуль* поставляется упакованным в полиэтиленовый пакет, предназначенный для предохранения от воздействия повышенной влажности при транспортировании и хранении.

В тару вместе с изделием укладываются комплект поставки согласно **п.1.3.1**.

# 1.4 Состав Мираж-Стрелец-01

# 1.4.1 Конструкция

*Модуль* представляет из себя печатную плату со штыревыми выводами, расположенными по двум противоположным сторонам. На плате *модуля* расположены радиоэлементы и контакты для подключения РРОП "Стрелец" по интерфейсу RS-485.

#### 1.4.2.1 Интерфейс RS-485

Состоит из разъёма для подключения кабеля и конвертора RS-485/RS-232.

Конвертор RS-485/RS-232 выполняет функции физического сопряжения интерфейса RS-485 РРОП «Стрелец» и интерфейса RS-232 системы *Мираж*, (см. рисунок 1)

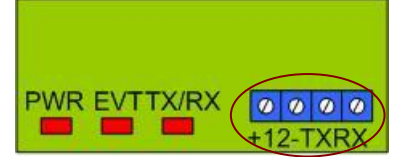

Рис. 1. Разьём RS-485 на Мираж-Стрелец-01

#### 1.4.2.2 Узел индикации

На плате *модуля* расположены три светодиода (см. рисунок 2).

Назначение и индикация светодиодов, описаны в таблице 2.

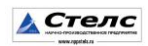

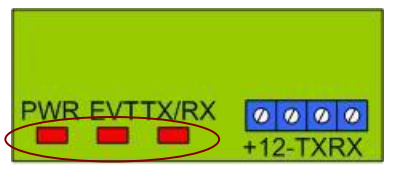

Рис. 2. Обозначение индикаторов.

#### Таблица 2 Индикаторы и их назначение.

| Индикатор      | Состояние | Значение                                   |
|----------------|-----------|--------------------------------------------|
| DWD            | Горит     | Модуль подключен к базовому контроллеру    |
| rwĸ            | Не горит  | Модуль отключен от базового контроллера    |
| EVT            | Горит     | В памяти контроллера есть события не       |
|                | торит     | доставленные на <i>ПЦН Мираж</i>           |
|                | Не горит  | Все события доставлены на <i>ПЦН Мираж</i> |
| TV/DV          | Горит     | Есть связь по RS-232 с РРОП «Стрелец»      |
| 1 <i>л</i> /ЛЛ | Не горит  | Нет связи по RS-232 с РРОП «Стрелец»       |

## 1.5 Принцип функционирования

При подключении питания все светодиоды на панели индикации Мираж-Стрелец-01 одновременно мигают. При этом *модуль* считывает настройки из базового контроллера, после чего переходит в дежурный режим, горит индикатор PWR.

Если связь с РРОП «Стрелец» была установлена, то индикатор ТХ/RХ будет гореть. Это означает, что модуль готов к передачи событий от РРОП «Стрелец» на контроллер и далее на ПЦН Мираж.

При формировании события в *базовом контроллере*, на *модуле* загорается индикатор EVT. Это означает, что в памяти контроллера появились не доставленные события. Как только все события будут отправлены на *ПЦН Мираж*, индикатор EVT не горит.

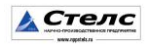

# 2 Использование Мираж-Стрелец-01

# 2.1 Эксплуатационные ограничения

К эксплуатации изделия должны допускаться лица, изучившие настоящее руководство по эксплуатации и обладающие базовыми знаниями в области систем охраннопожарной сигнализации, средств вычислительной техники и систем связи.

Эксплуатация изделия должна производиться в условиях температуры внешней среды не превышающих значений указанных в таблице 1.

Внимание! Нельзя подключать *модуль* к контроллеру при подключенном питании. Для подключения *модуля* необходимо обесточить базовый контроллер.

## 2.2 Установка модуля

Пример установки модуля, приведён на контроллере Мираж GSM-M8-03.

**2.2.1** Установить *модуль* в объектовый контроллер в слот расширения согласно рисунку 3.

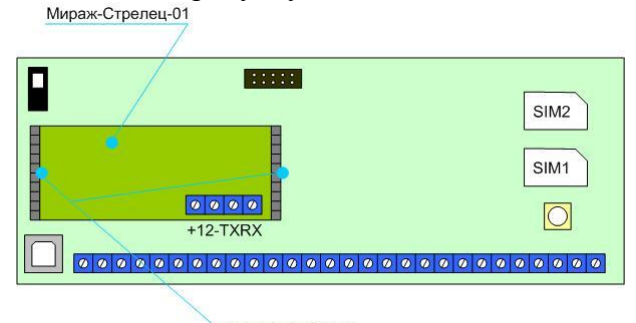

спот расширения Рис. 3 Установка модуля в Мираж GSM-M8-03

**2.2.2** Подключить РРОП «Стрелец» к разъемам RS-232 согласно схеме подключения (Приложение 2).

**2.2.3** Для соединения *модуля* и РРОП «Стрелец» рекомендуем использовать экранированную витую пару (типа UTP-4).

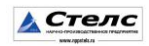

**2.2.4** Рекомендуемая длинна провода между *модулем* и РРОП «Стрелец» 5-7 метров.

2.2.5 Монтаж провода необходимо проводить на максимальном удалении от проводов питания и телекоммуникаций.

**2.2.6** Подключить питание и по индикатору PWR проконтролировать правильность установки.

# 2.3 Настройка модуля

# 2.3.1 Настройка РРОП «Стрелец»

Согласно инструкции по эксплуатации РРОП «Стрелец» установите программное обеспечение для конфигурации системы и настройте радиосистему "Стрелец" в соответствии с требуемой конфигурацией.

# 2.3.2 Требуемое программное обеспечение

производится Настройка модуля базовый через помощи программного обеспечения контроллер при Конфигуратор Про 2.4 и выше. Программа работает под управлением OC Windows 2000/2003/ХР/7 и не требует инсталляции, для запуска необходимо выполнить файл MirajConfigurator.exe.

Программа находится на CD диске, поставляемом в групповом комплекте. Программу также можно скачать с сайта *www.nppstels.ru* в разделе *Texnoddepжкa/Конфигуратоp*.

Перед эксплуатацией *модуля*, предварительно необходимо ознакомиться со следующими инструкциями и руководствами:

- Руководство по эксплуатации на объектовый контроллер;
- Инструкция по работе с программой Конфигуратор Про;
- Руководство по эксплуатации ПЦН Мираж 4.х;

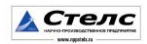

# 2.3.3 Настройка модуля совместно с контроллером Мираж GSM-M8-03.

Настройка *модуля* производится через *базовый* контроллер при помощи программного обеспечения Конфигуратор Про 2.4 и выше.

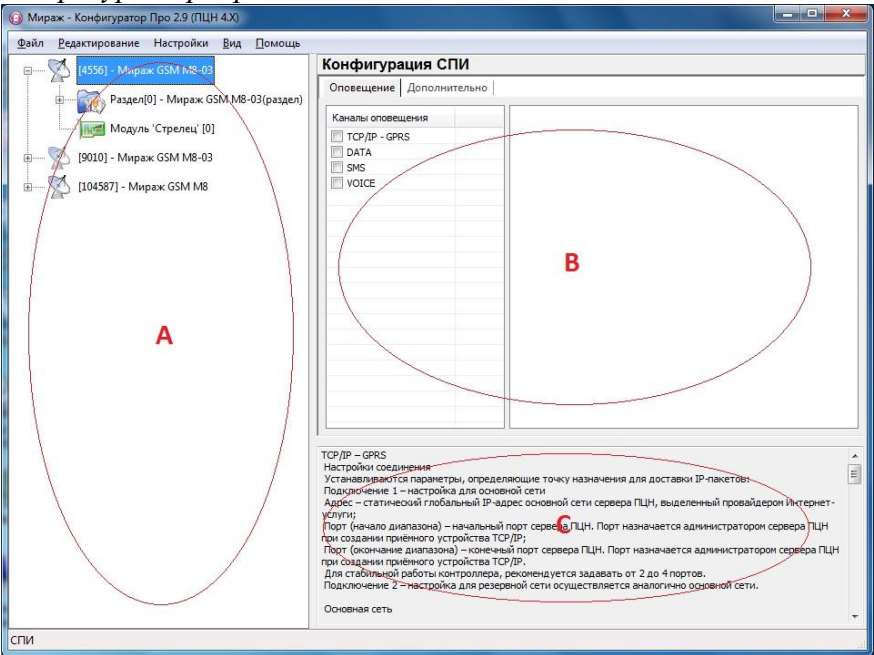

Рис.4. Окно программы Мираж-Конфигуратор Про

**2.3.3.1** Для создания устройства в программе необходимо в поле **А** щёлкнуть правой кнопкой мыши и в выпадающем меню выбрать пункт «Добавить СПИ» рисунок 5.

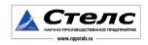

| овое устройство |                                                                                                    | <b>—</b> X |
|-----------------|----------------------------------------------------------------------------------------------------|------------|
| Тип устройства  | ктс-01                                                                                                    |            |
| Заводской номер | КТС-01<br>Мираж GSM C4<br>Мираж GSM M4-02<br>Мираж GSM M4-03<br>Мираж GSM M8<br>Мираж CDMA M8<br>Мираж CDMA M8-02<br>Мираж GSM M8-02 |            |
|                 | Мираж GSM M8-03<br>Мираж GSM T4<br>Мираж GSM T4-02<br>Мираж GE X8-01<br>Мираж-SD-01<br>Мираж-SD-02                                   |            |

Рис.5 Создание базового устройства

В окне необходимо выбрать Мираж-GSM-M8-03 или Мираж-GSM-M4-03 и ввести серийный номер устройства.

**2.3.3.2** После создания устройства необходимо определить его параметры. Для этого необходимо выделить устройство, щёлкнув по нему левой кнопкой мыши. При этом в поле **В** появятся параметры устройства, в двух закладках: Оповещение и Дополнительно.

**2.3.3.3** В закладке *Оповещение* производится выбор и настройка каналов оповещения, которые будут участвовать в схеме оповещения:

- Канал TCP/IP GPRS
- Канал DATA
- Канал SMS

**2.3.3.4** Для интеграции с РРОП «Стрелец», необходимо добавить устройство расширения Модуль «Стрелец». Для этого щелкнуть правой кнопкой мыши по устройству и в выпадающем меню выбрать пункт *Добавить устройство расширения* (см. рисунок 6).

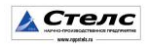

| айл <u>Р</u> едактирование Настрої | іки <u>В</u> ид <u>П</u> омощь   |
|------------------------------------|----------------------------------|
| анна (4556) - Мираж GSM            | Добавить раздел                  |
| 🖃 — 🚮 Раздел[0] - Мі               | Добавить устройство расширения   |
| 2007 - Mi                          | Добавить группу управления       |
|                                    | Записать базу<br>Прочитать базу  |
| 🗄 — 🏹 [104587] - Мираж GS          | Записать конфигурацию интерфейса |

Рис.6 Добавление устройства расширения

Появится окно *Новое устройство*, в котором необходимо выбрать тип устройства *Модуль «Стрелец»* рисунок 7.

| Тип устройства | Модуль 'Альтоника'                 | - |
|----------------|------------------------------------|---|
|                | Модуль 'Альтоника'<br>Модуль ET-01 |   |
|                | Модуль 'Стрелец'                   |   |

Рис.7 Добавление модуля "Стрелец"

**2.3.3.5** Поле настроек *модуля* "Стрелец" делится на две части: глобальные разделы и локальные разделы, как показано на рисунке рисунок 8.

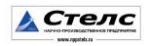

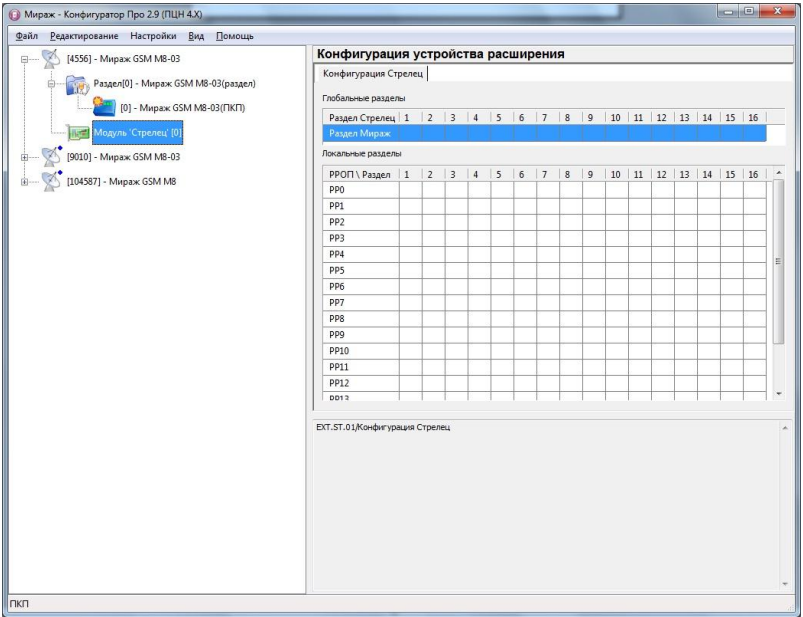

Рис8 Настройка модуля "Стрелец"

#### 2.3.4 Настройка локальных разделов

Если система *BOPC Стрелец* не использует глобальные разделы, то информация от датчиков контролируется на сервере *ПЦН Мираж* по локальным разделам. В каждом локальном разделе может быть не более 32 датчиков. Датчики нумеруются с 1 по 32 в каждом локальном разделе.

**Внимание!** На сервере *ПЦН Мираж* для каждого локального раздела *Стрельца* необходимо создавать отдельную карточку объекта!

В таблицу *Локальные разделы* необходимо вписать номера разделов *ПЦН Мираж*, которые в дальнейшем будут использоваться в программе *Администратор* при прикреплении устройства к объекту.

Таблицу Глобальные разделы заполнять не нужно!

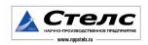

Пример настройки локальных разделов приведён в рисунке 8. В данном примере используются РРОПО и РРОПЗ. При этом у РРОПО часть датчиков добавлены в 2-ой а часть в 7-ой локальный раздел. У РРОПЗ все датчики добавлены в 4-й локальный раздел. События у РРОПО локального раздела 2, доставляются через 1-й раздел контроллера. У РРОПО локального раздела 7, события доставляются через 2-й раздел контроллера. У РРОПЗ локального раздела 4, события доставляются через 3-й раздел контроллера.

| Конфигурация Ст   | реле | ц |   |   | - |   |   |    |   |    |    |     |    |    |    |            |
|-------------------|------|---|---|---|---|---|---|----|---|----|----|-----|----|----|----|------------|
| Глобальные раздел | ы    |   |   |   |   |   |   |    |   |    |    |     |    |    |    |            |
| Раздел Стрелец    | 1    | 2 | 3 | 4 | 5 | 6 | 7 | 8  | 9 | 10 | 11 | 12  | 13 | 14 | 15 | 16         |
| Раздел Мираж      |      |   |   |   |   |   |   |    |   |    |    |     |    |    |    |            |
| Покальные раздель | ol j |   |   |   |   |   |   |    |   |    |    |     |    |    |    |            |
| РРОП \ Раздел     | 1    | 2 | 3 | 4 | 5 | 6 | 7 | 8  | 9 | 10 | 11 | 12  | 13 | 14 | 15 | 16         |
| PP0               |      | 1 | 1 | 1 | 1 |   | 2 | 1  | 1 |    |    |     |    |    |    | 1          |
| PP1               |      |   |   |   |   |   |   |    |   |    |    |     |    |    |    |            |
| PP2               |      |   |   |   |   |   |   |    |   |    |    |     |    |    |    |            |
| PP3               |      |   | 1 | 3 |   |   | 1 | i. |   |    | Ĩ. | ŝ., |    | 1  | Ĩ. | <u>î</u> ( |
| PP4               |      | 1 | 1 |   |   | 1 |   |    |   |    |    |     |    |    |    |            |
| PP5               |      |   | 1 |   |   |   |   |    |   |    |    |     |    |    |    |            |
| PP6               |      |   | 1 | 1 |   |   |   | 1  |   |    |    | 8   |    |    |    | 8          |
| PP7               |      |   |   |   |   |   |   |    |   |    |    |     |    |    |    |            |

Рис.8 Настройка локальных разделов

#### 2.3.5 Настройка глобальных разделов

Использование глобальных разделов дает возможность объединять локальные разделы. В этом случае события от датчиков будут контролироваться на сервере *ПЦН Мираж* по глобальным разделам и номера датчиков будут сквозными с 1 по 992 по всем локальным разделам.

В программе *Конфигуратор Про* необходимо вписать параметры системы *ВОРС Стрелец* на закладке *Конфигурация Стрельца*. Конфигурация *Стрельца* задается в двух таблица.

В таблице Глобальные разделы сопоставляются разделы

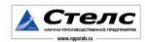

*ПЦН Мираж* и глобальные разделы *Стрельца*. Для каждого используемого глобального раздела *Стрельца*, необходимо вписать номер раздела *ПЦН Мираж*, который будет указан в программе *Администратор* при прикреплении устройства с объектом.

Внимание! Заполнять таблицу только при использовании в системе *BOPC Стрелец* глобальных разделов, в противном случае таблица остается пустой и заполняется только таблица *Локальных разделов*!

В таблице *Локальные разделы* сопоставляются разделы *ПЦН Мираж* и номера локальных разделов *Стрельца* для каждого используемого РРОП.

Пример настройки глобальных разделов приведён на рисунке 9. В данном примере используются РРОПО и РРОПЗ. При этом у РРОПО часть датчиков добавлены в 2-ой а часть в 7-ой локальный раздел, при этом оба эти раздела относятся к 4му глобальному разделу. У РРОПЗ все датчики добавлены в 4-й локальный раздел, при этом он относится к 1-му глобальному разделу. События от глобального раздела 4, доставляются через 1-й раздел контроллера. События от глобального раздела 1, доставляются через 2-й раздел контроллера.

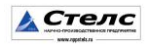

| Раздел Стрелец  | 1 | 2 | 3 | 4  | 5  | 6 | 7 | 8 | 9   | 10 | 11 | 12 | 13  | 14 | 15 | 16 |
|-----------------|---|---|---|----|----|---|---|---|-----|----|----|----|-----|----|----|----|
| Раздел Мираж    |   |   |   |    |    |   |   |   |     |    |    |    |     |    |    |    |
| жальные раздель | h |   |   |    |    |   |   |   |     |    |    |    |     |    |    |    |
| РРОП \ Раздел   | 1 | 2 | 3 | 4  | 5  | 6 | 7 | 8 | 9   | 10 | 11 | 12 | 13  | 14 | 15 | 16 |
| PP0             |   | 1 |   |    |    |   | 1 | 1 | 1   |    |    |    |     |    |    |    |
| PP1             | Ĵ |   |   | ĵ. | Ĵ. |   |   | 1 | Ĵ   |    |    | ĵ. | 1   |    |    | ĵ. |
| PP2             |   |   |   |    |    |   |   |   |     |    |    |    |     |    |    |    |
| PP3             |   |   | 1 | 2  |    | 1 |   |   |     |    |    |    |     |    |    |    |
| PP4             | 1 |   | 1 |    | 1  |   |   |   | i i |    |    |    | 1   |    |    |    |
| PP5             |   |   | 1 |    |    |   |   |   |     |    |    | 1  |     |    |    |    |
| PP6             | 1 |   | 1 |    | 1  |   |   |   | 0   |    |    | 1  | 0 1 |    | 1  |    |
| PP7             |   |   | 1 |    |    |   |   |   |     |    |    |    |     |    |    |    |
| PP8             | 1 |   |   | 1  | 1  |   |   | 1 | 1   |    |    | 1  | 1   |    |    | 1  |

Рис.9 Настройка глобальных разделов

Внимание! После добавления устройства расширения, и внесения настроек, необходимо перезагрузить базовый контроллер для вступления в силу настроек модуля.

#### 3 Техническое обслуживание

Изделие требует проведения периодического осмотра и технического обслуживания.

Периодичность осмотра зависит от условий эксплуатации, но не должна быть реже одного раза в год. Несоблюдение условий эксплуатации изделия может привести к отказу изделия.

Периодический осмотр проводится с целью:

✓ соблюдения условий эксплуатации изделия;

✓ обнаружения внешних повреждений изделия.

Также техническое обслуживание необходимо проводить при увеличении времени доставки, нестабильной доставки событий на пульт ПЦН.

**Внимание!** Техническое обслуживание проводится только после *обесточивания* модуля связи.

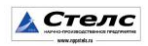

При выполнении технического обслуживания проводятся следующие виды работ:

- проверка контактных групп и других соединений;
  удаление пыли с поверхности платы;
- ✓ проверка на отсутствие ржавчины и окисления на контактах.

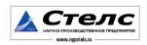

# Приложение 1 Внешний вид модуля Мираж-Стрелец-01

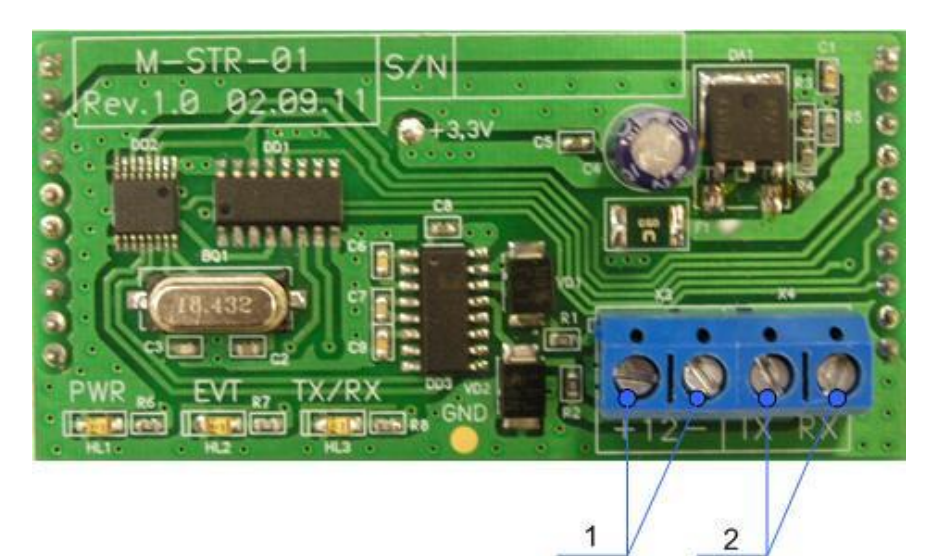

# Обозначения:

- 1. Разъём выхода 12 вольт.
- 2. Разъём для подключения РРОП «Стрелец»

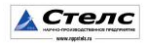

# Приложение 2 Схема подключения РРОП «Стрелец» к модулю Мираж-Стрелец-01

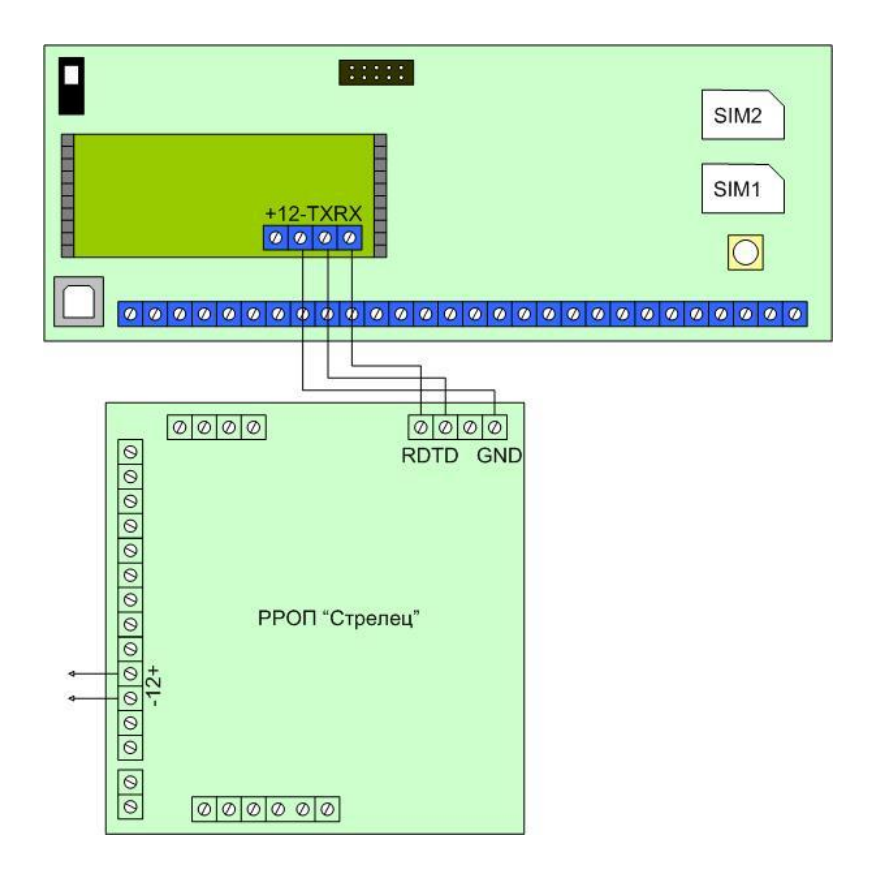

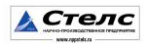